# 腾讯云美视优享

# SDK 文档

# 产品文档

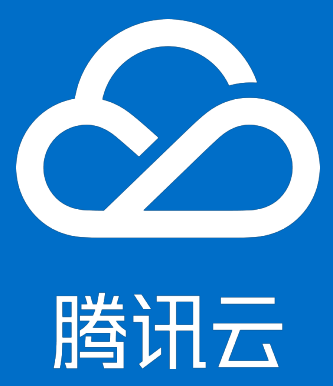

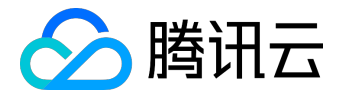

【版权声明】

©2013-2017 腾讯云版权所有

本文档著作权归腾讯云单独所有,未经腾讯云事先书面许可,任何主体不得以任何形式复制、修改、抄袭、传播全部或部分本文档内容。

【商标声明】

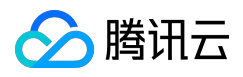

及其它腾讯云服务相关的商标均为腾讯云计算(北京)有限责任公司及其关联公司所有。本文档涉及的第三方 主体的商标,依法由权利人所有。

#### 【服务声明】

本文档意在向客户介绍腾讯云全部或部分产品、服务的当时的整体概况,部分产品、服务的内容可能有所调整 。您所购买的腾讯云产品、服务的种类、服务标准等应由您与腾讯云之间的商业合同约定,除非双方另有约定 ,否则,腾讯云对本文档内容不做任何明示或模式的承诺或保证。

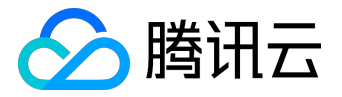

## 文档目录

| 文档声明        | 2 |
|-------------|---|
| SDK 文档      | 4 |
| 美颜特效        | 4 |
| iOS SDK     | 4 |
| Android SDK | 9 |

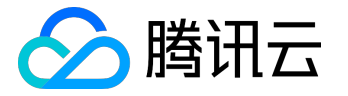

SDK 文档

美颜特效

ios sdk

功能说明

大眼、瘦脸、动效贴纸、绿幕等特效功能,是基于优图实验室的人脸识别技术和天天P图的美妆技术为基础开发的特权功能,腾讯云小直播团队通过跟优图和P图团队合作,将这些特效深度整合到 RTMP SDK 的图像处理流程中,以实现更好的视频特效。

版本下载

可以到 <u>RTMP SDK 开发包</u>页面下方下载特权版 SDK 压缩包,压缩包有加密(解压密码 & license 可以联系商务获取),成功解压后得到一个

txrtmpsdk.jar

和

libtxrtmpsdk.so

等几个 so, 替换工程中的非特权版 jar 和 so 即可。

说明:区分特权版与非特权版,可以查看 SDK 的 bundler id。

- bundler id 为 com.tencent.TXRTMPSDK 表示非特权版。
- bundler id 为 com.tencent.TXRTMPSDK.pitu 表示特权版。

Xcode 工程设置

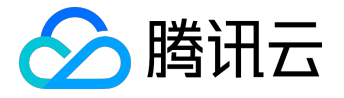

### 1. 添加 framework

特权版需要额外链接一些系统 framework :

AssetsLibrary.framwork CoreMedia.framework Accelerate.framework

#### 2. 添加链接参数

在工程 Build Setting -> Other Link Flags 里, 增加

-ObjC

选项。

#### 3. 添加资源 bundle

将 zip 包中下列文件添加到工程中。

FilterEngine.bundle PE.dat ufa.bundle youtubeauty.bundle

4. 添加动效资源

将 zip 包中 Resource 目录以 folder refrence 形式添加到工程中。这些资源非常重要,如果没有添加切换到换脸类素材时会发生 crash。

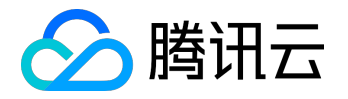

| - ALC: N      | E C E C E C                                                                                                    | . d         |   |      |
|---------------|----------------------------------------------------------------------------------------------------|-------------|---|------|
| Faurity       | Testeniny                                                                                                    | Date Hadded |   | E.e. |
| S. incasts    | In terms of                                                                                                    | 98 39220    |   | -    |
|               | Anath statesth                                                                                                    | 88,79230    |   |      |
| O water       | Besk, bris                                                                                                    | BX 79200    |   |      |
| <3 Kiewi D.,  |                                                                                                    | BA 79230    |   |      |
| A Application | S Laurah Sanaan Johny Johanni                                                                                                    | #JE 79230   |   | 2.68 |
| III Centiles  | 8 105.5                                                                                                    | BX 19200    |   |      |
|               |                                                                                                    | 8,8,79230   |   |      |
| (3) Decure.   | # UserPatood.html                                                                                                    | BX 39200    |   |      |
| O cuentra.    | Celocal                                                                                                    | BA 19130    |   |      |
| Distance.     |                                                                                                    |             | _ |      |
|               | Destination: Copy bens if needed<br>Added fullers: Coversionate                                                                                                    |             |   |      |
|               | Destitution (E. Group) here if reveals<br>Abbo table (C. Group) here if reveals<br>(C. Group here reference)<br>Abb table (C. Group) here<br>(C. Group) here<br>(C. Group) he | 2. 12.842   |   |      |

## 5. 导入 licence 文件

特权版需要 licence 验证通过后,相应功能才能生效。您可以联系商务申请一个免费的为期 30 天的调试 license。 获得 licence 后,将其命名为 YTFaceSDK.licence,并添加到工程的 assets 目录下。

说明:

- 每个 licence 都有绑定具体的 package name , 修改 app 的 package name 会导致验证失败。
- YTFaceSDK.license 的文件名固定,不可修改、且必须放在 assets 目录下。
- iOS 和 Android 不需要重复申请 license , 一个 license 可以同时授权一个 iOS 的 bundleid 和一个 Android 的 packageName。

## 功能调用

#### 动效贴纸

一个动效模版是一个目录,里面包含很多资源文件。每个动效因为复杂度不同,目录个数以和文件大小也不尽相同。小直播中的示例代码是从后台下载动效资源,再统一解压到 Resource 目录。您可以在小直播代码中找到动效资源和动效缩略图的下载地址,格式如下:

https://st1.xiangji.qq.com/yunmaterials/{动效名}.zip

https://st1.xiangji.qq.com/yunmaterials/{动效名}.png

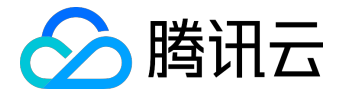

强烈建议客户将动效资源放在自己的服务器上,以防小直播变动造成不必要的影响。 当解压完成后,即可通过以下接口开启动效效果。

/\*\*

- \* 选择动效
- \*
- \* @param tmplName: 动效名称
- \* @param tmplDir: 动效所在目录
- \*/
- (void)selectMotionTmpl:(NSString \*)tmplName inDir:(NSString \*)tmplDir;

#### 绿幕功能

使用绿幕需要先准备一个用于播放的 mp4 文件,通过调用以下接口即可开启绿幕效果:

/\*\*

\* 设置绿幕文件

\*

\* @param file: 绿幕文件路径。支持mp4; nil 关闭绿幕

\*/

-(void)setGreenScreenFile:(NSURL \*)file;

大眼瘦脸

大眼和瘦脸通过以下方法设置:

/\*\*

\* 设置大眼级别

\*

\* @param eyeScaleLevel: 大眼级别取值范围 0 ~ 9; 0 表示关闭 1 ~ 9值越大 效果越明显。

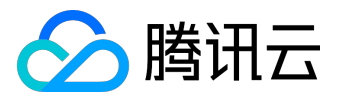

\*/

-(void)setEyeScaleLevel:(float)eyeScaleLevel;

```
/**
```

- \* 设置瘦脸级别
- \*

\* @param faceScaleLevel: 瘦脸级别取值范围 0 ~ 9; 0 表示关闭 1 ~ 9值越大 效果越明显。

\*/

-(void)setFaceScaleLevel:(float)faceScaleLevel;

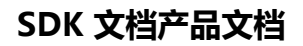

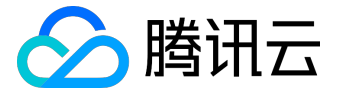

### Android SDK

## 功能说明

大眼、瘦脸、动效贴纸、绿幕等特效功能,是基于优图实验室的人脸识别技术和天天P图的美妆技术为基础开发的特权功能,腾讯云小直播团队通过跟优图和P图团队合作,将这些特效深度整合到 RTMP SDK 的图像处理流程中,以实现更好的视频特效。

## 版本下载

可以到 <u>RTMP SDK 开发包</u>页面下方下载特权版 SDK 压缩包,压缩包有加密(解压密码 & licence 文件可以联系商务获取),成功解压后得到一个

txrtmpsdk.jar

和

libtxrtmpsdk.so

等几个 so 文件, 替换您工程中的非特权版 jar 文件和 so 文件即可。

## 工程设置

1. 添加 SDK

拷贝 SDK 里的

txrtmpsdk.jar

和

libtxrtmpsdk.so

等文件到工程对应位置,如libs下。

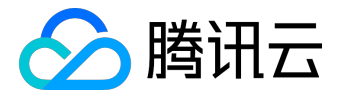

注意: 特权版只支持 armeabi 架构的 so 文件, 请删除 app 里面的其余架构 so 文件, 避免 so 文件加载失败。

2. 添加资源

将 zip 包中的

camera

文件夹拷贝到工程的 assets 目录下。

注意: camera 目录包含了切换动效需要的资源等文件,必须正确放到 assets 目录下,否则会发生异常。

### 3. 导入 licence 文件

特权版需要 licence 验证通过后,相应功能才能生效。您可以联系商务申请一个免费的为期 30 天的调试用 licence。获得 licence 后,将其命名为 YTFaceSDK.licence,并添加到工程的 assets 目录下。

说明:

- 每个 licence 都有绑定具体的 package name , 修改 app 的 package name 会导致验证失败。
- YTFaceSDK.license 的文件名固定,不可修改、且必须放在 assets 目录下。
- iOS 和 Android 不需要重复申请 license , 一个 license 可以同时授权一个 iOS 的 bundleid 和一个 Android 的 packageName。

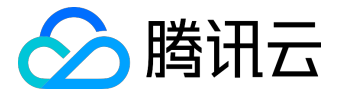

## 功能调用

#### 动效功能

一个动效模版是一个目录,里面包含很多资源文件。每个动效因为复杂度不同,目录个数以和文件大小也不尽相同。小直播中的示例代码是从后台下载动效资源,再统一解压到 Resource

目录。您可以在小直播代码中找到动效资源和动效缩略图的下载地址,格式如下:

https://st1.xiangji.qq.com/yunmaterials/{动效id}Android.zip

https://st1.xiangji.qq.com/yunmaterials/{动效id}.png

强烈建议客户将动效资源放在自己的服务器上,以防小直播变动造成不必要的影响。 当解压完成后,即可通过以下接口开启动效效果:

/\*\*

- \* setMotionTmpl 设置动效贴图文件位置
- \* @param tmplPath

\*/

public void setMotionTmpl(String tmplPath);

#### 绿幕功能

使用绿幕需要先准备一个用于播放的 mp4 文件,通过调用以下接口即可开启绿幕效果:

/\*\*

- \* 设置绿幕文件:目前图片支持jpg/png , 视频支持mp4/3gp等Android系统支持的格式
- \* API要求18
- \* @param path : 绿幕文件位置, 支持两种方式:

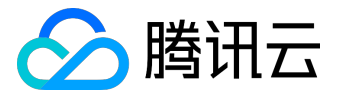

\*1.资源文件放在assets目录, path直接取文件名

\* 2.path取文件绝对路径

\*/

@TargetApi(18)

public void setGreenScreenFile(String path);

大眼瘦脸

2.0.0 版 SDK 的大眼和瘦脸功能正在开发中, 敬请期待。